# New Athlete Application steps

# 1. Sign Up

## 1.1 Click Sign Up

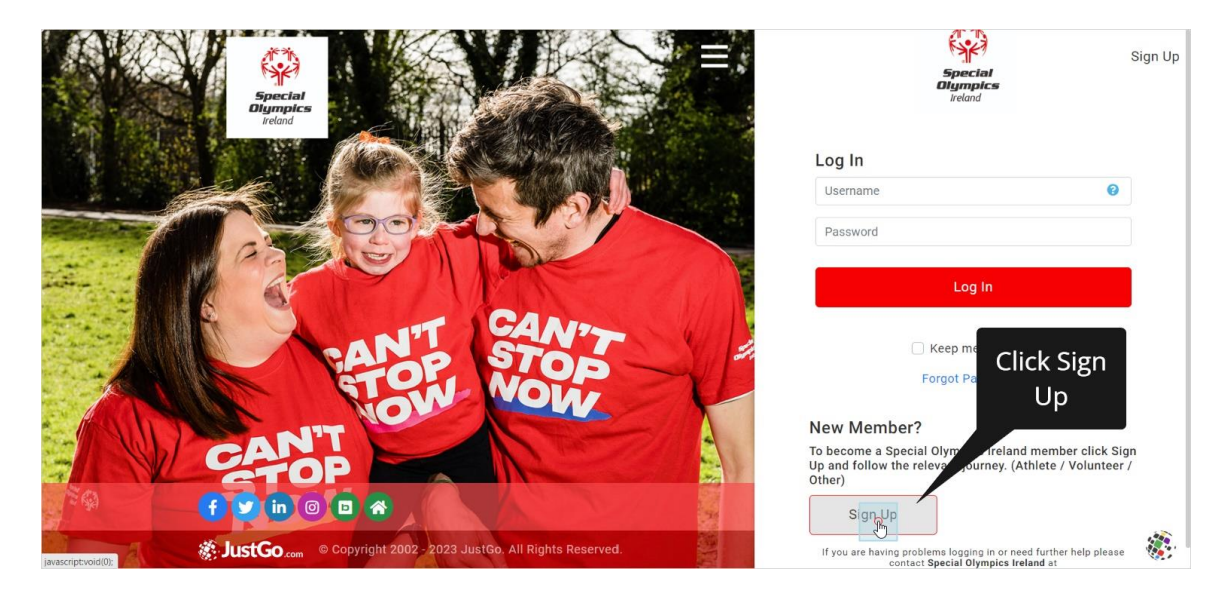

1.2 Enter Athlete's First Name

| Special<br>Dympics<br>Ireland                                                                                                    | Log In |
|----------------------------------------------------------------------------------------------------|--------|
| Sign Up<br>First Name<br>Enter Athlete's<br>Email Address<br>Contact Number<br>Date of Birth<br>Day • Month • Year •<br>Sender<br>Male Female Non-Binary<br>Username |        |

## 1.3 Enter Athlete's Surname

| Special<br>Diympics<br>Ireland                                              | Log In |
|-----------------------------------------------------------------------------|--------|
| Sign Up<br>First Name<br>Jane<br>Email Address<br>Contact Number<br>Surname |        |
| Date of Birth Day  Month  Year  Gender  Male Female Non-Binary Username     |        |

1.4 Enter the athlete's email

| Special<br>Dismptics<br>Ireland                                                                                                    | Log In |
|----------------------------------------------------------------------------------------------------|--------|
| Sign Up<br>First Name Last Name<br>Jane Blogged<br>Email Address<br>Contact Number Enter an email address for the<br>athlete (this can be yours)<br>Date of Birth<br>Day • Month • Year •<br>Gender |        |
| Username                                                                                                    |        |

# 1.5 Enter the athlete's phone number

| 500<br>Diyn<br>red                                                                                                    | inclat<br>nplcs                                                                                                    | Log In |
|----------------------------------------------------------------------------------------------------|----------------------------------------------------------------------------------------------------|--------|
| Sign Up<br>First Name<br>Jane<br>Email Address<br>[bloggs@gmail.xxx]<br>Contact Number<br>O<br>Date of Birth<br>Day • Montr<br>Gender<br>Male Female O<br>Username | Bloggs       Enter a phone number for the athlete (this can be yours)         leaving a space between the prefix and number e.g.         077 1234567         •       Year         Nor-Binary |        |

1.6 Enter the athlete's date of birth

| Special<br>Diympics<br>iteland                                                                                                    | Log In |
|----------------------------------------------------------------------------------------------------|--------|
| Sign Up First Name Last Name                                                                                                    |        |
| Jane Bloggs<br>Email Address<br>jbloggs@gmail.xxx                                                                                                    |        |
| Contact Number<br>Choose the athlete's<br>day of birth from the<br>drop, down field                                                                                                    |        |
| Date of Birth Chock And Chock And Ch |        |
| Gender 🔿 Hemale 🔿 Non-Binary                                                                                                    |        |
| Username<br>iblooge@gmail.xvx                                                                                                    |        |

# 1.7 Chose athlete's month of birth

| Special<br>Blympics<br>reland                                              | Log In |
|----------------------------------------------------------------------------|--------|
| Sign Up<br>First Name Last Name                                            |        |
| Jane Bloggs                                                                |        |
| Email Address                                                              |        |
| jbloggs@gmail.xxx                                                          |        |
| Contact Number Chose athlete's                                             |        |
| 087 1234566 month of birth                                                 |        |
| Date of Birth     from the drop       17     •       Year     •       down |        |
| Gender                                                                     | -      |
| O Male O Female O Non-Binary                                               |        |
| Username                                                                   | I      |
| iblogge@gmail.vvv                                                          |        |

1.8 Choose Athlete's year of birth

| Special<br>Digmptcs<br>ireland             | Log In |
|--------------------------------------------|--------|
| Sign Up<br>First Name Last Name            |        |
| Jane Bloggs                                |        |
| iblogs@gmail.xxx Chose Athlete's year      |        |
| Contact Number of birth from the drop-down |        |
| Date of Birth                              |        |
| Gender                                     |        |
| Male Female Non-Binary Username            |        |
| iblogge@gmail.vvv                          |        |

## 1.9 Under 18 Athlete prompt

| Due to your age we require some<br>maintainen information under<br>Perend Guardia Datalia section<br>Sign Up |            | Log In<br>If the athlete is under 18, this<br>message will appear after you<br>enter the date of birth, just |
|----------------------------------------------------------------------------------------------------|------------|----------------------------------------------------------------------------------------------------|
| First Name                                                                                                   | Last Name  | continue with the registration, it                                                                           |
| Jane                                                                                                    | Bloggs     | will disappear as you progress.                                                                              |
| Email Address                                                                                                |            |                                                                                                    |
| jbloggs@gmail.xxx                                                                                            |            |                                                                                                    |
| Contact Number                                                                                               |            |                                                                                                    |
| 087 1234566                                                                                                  |            |                                                                                                    |
| Date of Birth                                                                                                |            |                                                                                                    |
| 17 🗘 11                                                                                                    | \$ 2006    | •                                                                                                    |
| Gender                                                                                                    |            |                                                                                                    |
| ○ Male ○ Female ○                                                                                            | Non-Binary |                                                                                                    |
| Username                                                                                                    |            |                                                                                                    |

# 1.10 Chose the athlete's gender

| Jane Due to yout age we require some additional information under Parent/Guardian Details section. Email Advress jbloggs@gmail.xxx Contact Number 087 1234566 |  |
|----------------------------------------------------------------------------------------------------|--|
| Date of Birth<br>17  11  2006  Select the<br>athlete's<br>gender<br>Username<br>jblogss@gmall.xxx<br>Password<br>Caldense                                     |  |
| Address Address Line 1                                                                                                    |  |

| 1.11 Username will | be pre-populated | with email address |
|--------------------|------------------|--------------------|
|--------------------|------------------|--------------------|

| Dus to your age we require some  Jane Dus to your age we require some  K  Dus to your age we require some  K  Dus to your age we require | Log In                                                                       |
|----------------------------------------------------------------------------------------------------|------------------------------------------------------------------------------|
| Contact Number<br>087 1234566<br>Date of Birth                                                                                                    |                                                                              |
| 17    11   2006    Gender  Male   Female  Non-Binary  Username  Ibloops@gmail.xxx                                                                                                    | The username will be pre-<br>populated with the email<br>address you entered |
| Password  Address Address Line 1                                                                                                    |                                                                              |

## 1.12 Create a password

| Jane Due to your age we require some X<br>Due to your age we require some X<br>Parvnt/Guardian Details section | Log in                                                                                                    |
|----------------------------------------------------------------------------------------------------|----------------------------------------------------------------------------------------------------|
| jbloggs@gmail.xxx<br>Contact Number<br>087 1234566<br>Date of Birth<br>17 • 11 • 2006 •                        |                                                                                                    |
| Gender  Male Female Non-Binary Username  Jologgs@gmail.xxx  Password  Address Address Line 1                   | Create a password with at<br>least 8 characters made up<br>of at least 1 Capital letter,<br>1 lowercase letter, 1<br>number and 1 special<br>character such as *!@&£ |

#### 1.13 Check the Password

| Jane Due to your age we require some X Log In Additional information under Parent/Ouandian Details section.                                                                                                    |
|----------------------------------------------------------------------------------------------------|
| Contact Number 087 1234566 Date of Rirth                                                                                                    |
| Date of Bunn         17       11       2006       Before clicking out of the password box, if you want to check what you have typed in the password field, click the eye symbol. You can only check while still in the field |
| Address Line 1                                                                                                    |

#### 1.14 Enter the Address

| 18-<br> | 17 Due to your age we require some x additional information under Parent/Guardian Details section. | \$             | Log In |
|---------|----------------------------------------------------------------------------------------------------|----------------|--------|
|         | Gender                                                                                             |                |        |
|         | 🔾 Male 🔹 Female 🗌 Non-Binary                                                                       |                |        |
|         | Username                                                                                           |                |        |
|         | jbloggs@gmail.xxx                                                                                  |                |        |
|         | Password                                                                                           |                |        |
|         | [                                                                                                  | 95°            |        |
|         | Address                                                                                            |                |        |
|         | Address Line 1                                                                                     |                |        |
|         | 0                                                                                                  | Enter the      |        |
|         | Address Line 2                                                                                     | athlete's      |        |
|         |                                                                                                    | address line 1 |        |
|         | Town County                                                                                        |                |        |
|         | Select County                                                                                      | \$             |        |
|         | Post Code Country                                                                                  |                |        |
|         | Ireland                                                                                            | ~              |        |

## 1.15 Enter Address line 2 - optional

| <b>*</b> | 17 Due to your age we require some x<br>additional information under<br>Parent/Guardian Details section. | Log In |
|----------|----------------------------------------------------------------------------------------------------|--------|
|          | Gender                                                                                                   |        |
|          | Male V Female Non-Binary                                                                                 |        |
|          | Username                                                                                                 |        |
|          | jbloggs@gmail.xxx                                                                                        |        |
|          | Password                                                                                                 |        |
|          | ••••••                                                                                                   |        |
|          | Address                                                                                                  |        |
|          | Address Line 1                                                                                           |        |
|          | Bloggsville                                                                                              | - 1    |
|          | Address Line 2 This field is                                                                             |        |
|          | o optional in the                                                                                        |        |
|          | Town County address                                                                                      |        |
|          | Select County 🗢                                                                                          |        |
|          | Post Code Country                                                                                        |        |
|          | III treland V                                                                                            |        |

# 1.16 Enter the city, town or townland

| <b>*</b> | 17 Due to your age we require some share the source of the source of the |
|----------|----------------------------------------------------------------------------------------------------|
|          | Male O Female Non-Binary                                                                                                    |
|          | Username                                                                                                    |
|          | jbloggs@gmail.xxx                                                                                                    |
|          | Password                                                                                                    |
|          | ······ Ø                                                                                                    |
|          | Address                                                                                                    |
|          | Address Line 1                                                                                                    |
|          | Bloggsville                                                                                                    |
|          | Address Line 2 townload If living in                                                                                                    |
|          | Chapelizod                                                                                                    |
|          | Town County Dublin, use Dublin 1,                                                                                                    |
|          | Dublin 2, etc.                                                                                                    |
|          | Post Code Country                                                                                                    |
|          | I Ireland V                                                                                                    |

## 1.17 Choose the county

| 17 Due to your age we require some some before the to your age we require some before the to your age we require some before the to you |
|----------------------------------------------------------------------------------------------------|
| Gender Semale Non-Binary                                                                                                    |
| Username                                                                                                    |
| jbloggs@gmail.xxx                                                                                                    |
| Password                                                                                                    |
| •••••••••••••••••••••••••••••••••••••••                                                                                                    |
| Address                                                                                                    |
| Address Line 1                                                                                                    |
| Bloggsville                                                                                                    |
| Address Line 2                                                                                                    |
| Chapelizod Choose the county                                                                                                    |
| Town from the drop-                                                                                                    |
| Dublin 20 select quinty + down menu                                                                                                    |
| Post Code Country                                                                                                    |
| I Ireiand V                                                                                                    |

## 1.18 Enter eir or post code

| 17     Due to your age we require some additional information under Parent/Guardian Details section.     ×     ●       17     Conder     Parent/Guardian Details section.     ×     ● |
|----------------------------------------------------------------------------------------------------|
| Male O Female Non-Binary                                                                                                    |
| Username                                                                                                    |
| jbloggs@gmail.xxx                                                                                                    |
| Password                                                                                                    |
|                                                                                                    |
| Address                                                                                                    |
| Address Line 1                                                                                                    |
| Bloggsville                                                                                                    |
| Address Line 2                                                                                                    |
| Chapelizod                                                                                                    |
| Town     County       Dublin 20     Co Dublin   Enter the eir code or Northern Ireland Post                                                                                           |
| Code as applicable                                                                                                    |

## 1.19 Choose the country

| 17     Due to your age we require some some additional information under Parent/Guardian Details section.     ×     •       Conder     Conder     • |
|----------------------------------------------------------------------------------------------------|
| O Male O Female O Non-Binary                                                                                                    |
| Username                                                                                                    |
| jbloggs@gmail.xxx                                                                                                    |
| Password                                                                                                    |
|                                                                                                    |
| Address                                                                                                    |
| Address Line 1                                                                                                    |
| Bloggsville                                                                                                    |
| Address Line 2                                                                                                    |
| Chapelizod                                                                                                    |
| Town County Choose the country                                                                                                    |
| Dublin 20 Co Dublin + from the drop down -                                                                                                    |
| Post Code Country Ireland or United                                                                                                    |
| D20 WR13 Eland 😵 Kingdom                                                                                                    |

#### 1.20 Scroll down

| 17 Due to your age we require some × additional information under Parent/Guardian Details section. | ۶ Log In    |
|----------------------------------------------------------------------------------------------------|-------------|
| Gender                                                                                             |             |
| O Male O Female O Non-Binary                                                                       |             |
| Username                                                                                           |             |
| jbloggs@gmail.xxx                                                                                  |             |
| Password                                                                                           |             |
|                                                                                                    | 0           |
| Address                                                                                            | Scroll down |
| Address Line 1                                                                                     |             |
| Bloggsville                                                                                        |             |
| Address Line 2                                                                                     |             |
| Chapelizod                                                                                         |             |
| Town County                                                                                        |             |
| Dublin 20 Co Dublin                                                                                | \$          |
| Post Code Country                                                                                  |             |
| D20 WR13 Ireland                                                                                   | ~           |

## 1.21 Enter Parent/Guardian - Under 18 athletes only

| <b>*</b> | Address Line 2 Log<br>Chapelizod                                                                                                    |
|----------|----------------------------------------------------------------------------------------------------|
|          | Town County                                                                                                    |
|          | Dublin 20 Co Dublin ¢                                                                                                    |
|          | Post Code Country This section only                                                                                                    |
|          | D20 WR13 UI treland v appears if the athlete is                                                                                                    |
|          | Parent/Guardian Details under 18                                                                                                    |
|          | Due to your age we require some additional<br>information.<br>Parent or Guardian Name                                                                                                    |
|          | Email Address Enter the Parent/<br>Guardian full name                                                                                                    |
|          | Select options:<br>1. Volunteer if you are interested in volunteering in a<br>Club or at Events<br>2. Athlete if you are joining a SOI Club as an athlete<br>or if you are a parent / guardian registering an<br>athlete on their behalf. |

#### 1.22 Click

|       | Address Line 2                                                                                                    | Address Line 2                                                   |                                                                               |                     |                           | Log In |
|-------|----------------------------------------------------------------------------------------------------|------------------------------------------------------------------|-------------------------------------------------------------------------------|---------------------|---------------------------|--------|
| 565 A | Chapelizod                                                                                                    | Chapelizod                                                       |                                                                               |                     |                           |        |
|       | Town                                                                                                    |                                                                  | County                                                                        |                     |                           |        |
|       | Dublin 20                                                                                                    |                                                                  | Co Dublin                                                                     | \$                  |                           |        |
|       | Post Code                                                                                                    | Cour                                                             | ntry                                                                          |                     |                           |        |
|       | D20 WR13                                                                                                    |                                                                  | Ireland                                                                       | ~                   |                           |        |
|       | Parent/Guardia                                                                                                    | lian Det                                                         | ails                                                                          |                     |                           |        |
|       | Due to your age we<br>information.                                                                                        | e require s                                                      | ome additional                                                                |                     |                           |        |
|       | Parent or Guardian N                                                                                                    | n Name                                                           |                                                                               |                     |                           |        |
|       | Pardy Bloggs                                                                                                    |                                                                  |                                                                               |                     | Enter the parent/         |        |
|       | Email Address                                                                                                    |                                                                  |                                                                               |                     | guardian email<br>address |        |
|       | Select options:                                                                                                    |                                                                  |                                                                               |                     |                           |        |
|       | <ol> <li>Volunteer if yo<br/>Club or at Ever</li> <li>Athlete if you a<br/>or if you are a<br/>athlete on thei</li> </ol> | you are int<br>ents<br>u are joinin<br>a parent /<br>eir behalf. | erested in volunteering<br>g a SOI Club as an athl<br>guardian registering an | i in a<br>lete<br>1 |                           |        |

#### 1.23 Scroll Down

|       | Address Line 2                                      |                                                            |                                            |                 |             | Log In |
|-------|-----------------------------------------------------|------------------------------------------------------------|--------------------------------------------|-----------------|-------------|--------|
| · 2 • | Chapelizod                                          |                                                            |                                            |                 |             |        |
|       | Town                                                | Town County                                                |                                            |                 |             |        |
|       | Dublin 20                                           |                                                            | Co Dublin                                  | ٠               |             |        |
|       | Post Code                                           | Cou                                                        | ntry                                       |                 |             |        |
|       | D20 WR13                                            |                                                            | Ireland                                    | ~               |             |        |
|       | Parent/Guard                                        | lian Det                                                   | tails                                      |                 |             |        |
|       | Due to your age wa                                  | Due to your age we require some additional<br>information. |                                            |                 |             |        |
|       | Parent or Guardian                                  | n Name                                                     |                                            |                 | Scroll down |        |
|       | Pardy Bloggs                                        |                                                            |                                            |                 |             | - I    |
|       | Email Address                                       |                                                            |                                            |                 |             | _      |
|       | pardyb@gmail.xx:                                    | x                                                          |                                            |                 |             | _      |
|       | Select options:                                     |                                                            |                                            |                 |             |        |
|       | 1. Volunteer if y<br>Club or at Ev                  | you are int<br>ents                                        | terested in voluntee                       | ring in a       |             |        |
|       | 2. Athlete if you<br>or if you are<br>athlete on th | u are joinir<br>a parent /<br>eir behalf                   | ng a SOI Club as an<br>guardian registerin | athlete<br>g an |             |        |
|       | athlete on the                                      | eir behalf.                                                |                                            |                 |             |        |

## 1.24 Choose Athlete from the dropdown menu

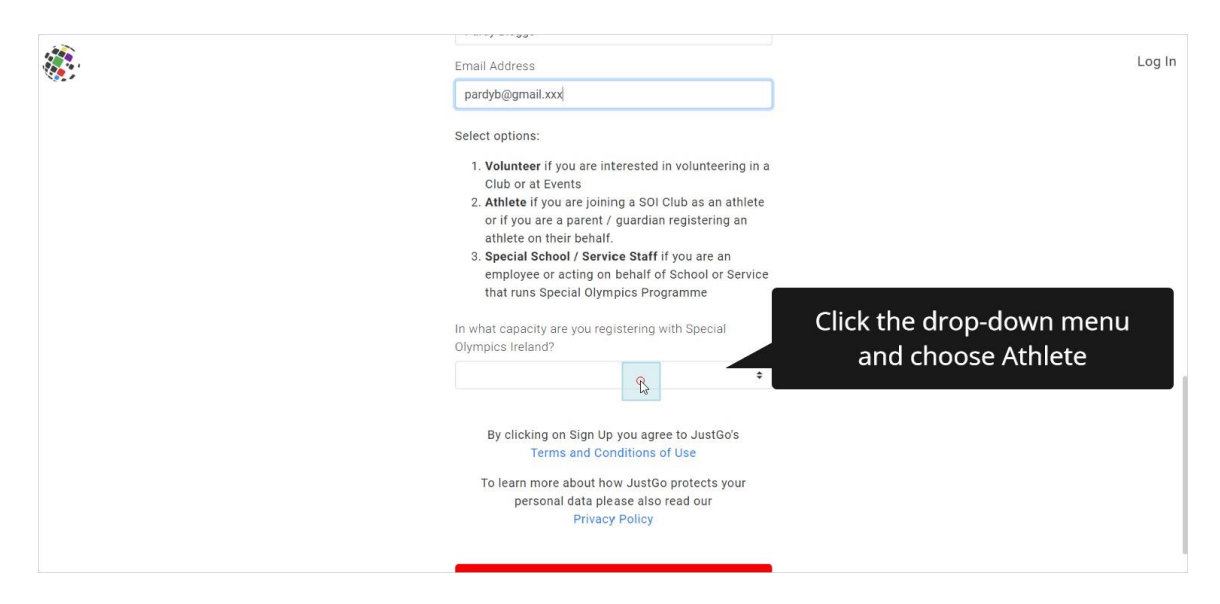

#### 1.25 Scroll Down

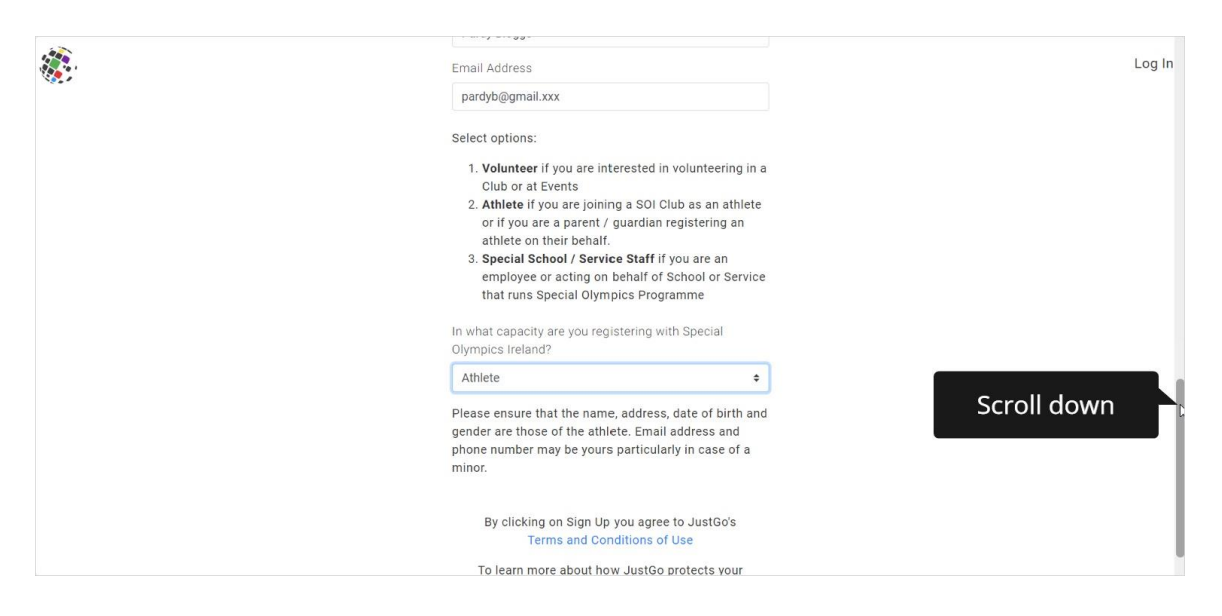

#### 1.26 Click Sign Up

| Club or at Events 2. Athlete if you are joining a SOI Club as an athlete or if you are a parent / guardian registering an athlete on their behalf. 3. Special School / Service Staff if you are an employee or acting on behalf of School or Service that runs Special Olympics Programme In what capacity are you registering with Special Olympics Ireland? | Log In |
|----------------------------------------------------------------------------------------------------|--------|
| Athlete ¢                                                                                                    |        |
| Please ensure that the name, address, date of birth and<br>gender are those of the athlete. Email address and<br>phone number may be yours particularly in case of a<br>minor.                                                                                                    |        |
| By clicking on Sign Up you agree to JustGo's<br>Terms and Conditions of Use                                                                                                    |        |
| To learn more about how JustGo protects your<br>personal data please also read our<br>Privacy Policy Click Sign Up                                                                                                    |        |
| Sign Up                                                                                                    |        |

#### 1.27 Opt in or out of Marketing

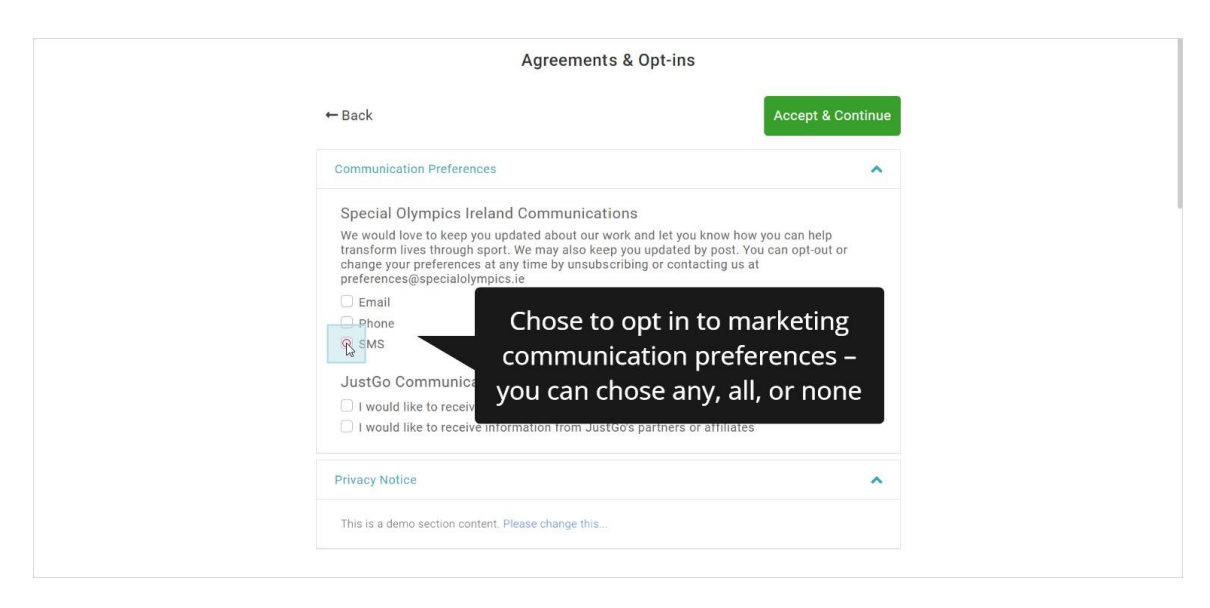

#### 1.28 Accept and Continue – to accept the terms and conditions

|           | Agreements & Opt-ins                                                                                                    |                                                                                                    |
|-----------|----------------------------------------------------------------------------------------------------|----------------------------------------------------------------------------------------------------|
|           | ← Back                                                                                                    | Accept & Continue                                                                                                    |
|           | Communication Preferences                                                                                                    |                                                                                                    |
|           | Special Olympics Ireland Communications We would love to keep you updated about our work and let you k transform lives through sport. We may also keep you updated by change your preferences at any time by unsubscribing or contac preferences@specialolympics.ie Email Phone SMS JustGo Communications I would like to receive JustGo news, features and product info I would like to receive information from JustGo's partners or at | Click Accept &<br>Continue ( even if<br>you did not opt in to<br>anything, it will just<br>move you on to the<br>next step) |
|           | Privacy Notice                                                                                                    | ^                                                                                                    |
|           | This is a demo section content. Please change this                                                                                                    |                                                                                                    |
| twoid(0): |                                                                                                    |                                                                                                    |

1.29 Add Athlete Membership and take the steps required to complete the journey

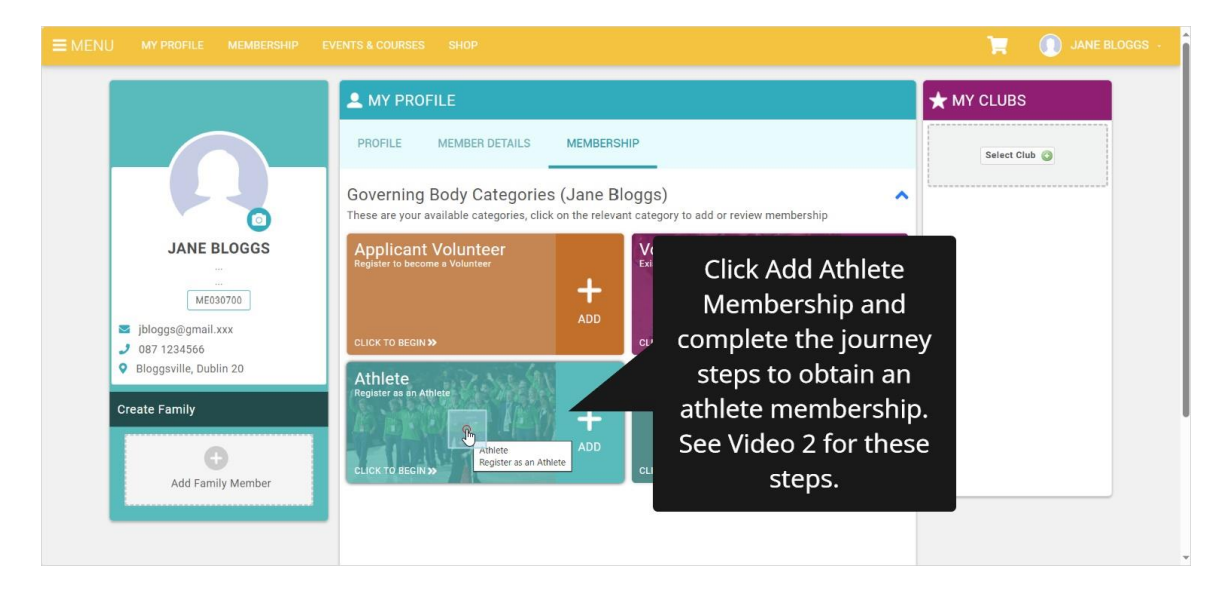

1.30 Scroll down and complete all of the steps required to complete the journey – contact information/athlete health record and consents to participate.

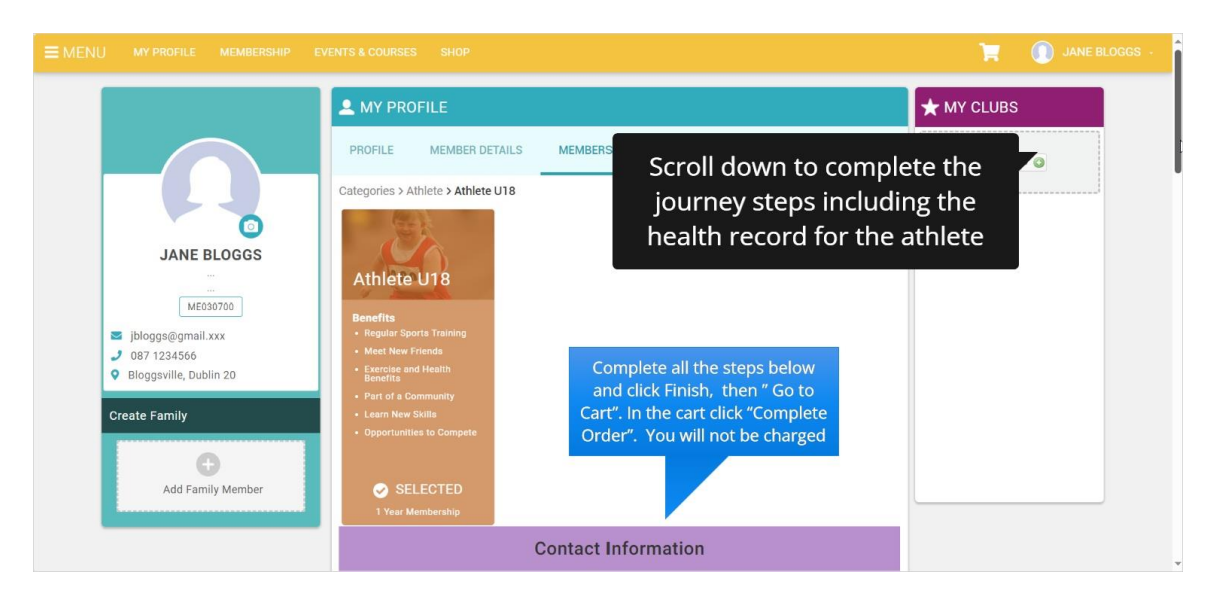